NOTICE: This document contains references to Agilent Technologies. Agilent's former Test and Measurement business has become Keysight Technologies. For more information, go to **www.keysight.com.** 

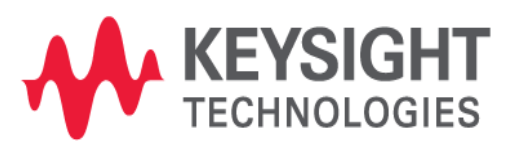

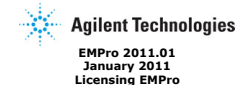

© Agilent Technologies, Inc. 2000-2009 5301 Stevens Creek Blvd., Santa Clara, CA 95052 USA No part of this documentation may be reproduced in any form or by any means (including electronic storage and retrieval or translation into a foreign language) without prior agreement and writher consent from Aglient Technologies, Inc. as governed by United States and international copyright laws.

#### Acknowledgments

Acknowledgments Mentor Graphics is a trademark of Mentor Graphics Corporation in the U.S. and other countries. Microsoft®, Windows®, MS Windows®, Windows NT®, and MS-DOS® are U.S. registered trademarks of Microsoft Corporation. Pentium® is a U.S. registered trademark of Intel Corporation. PostScript® and Acrobat® are trademarks of Adobe Systems Incorporated, UNIX® is a registered trademark of the Open Group. Java" is a U.S. Incorporated: UNLAW is a registered uradientation (in the Open rough), Java - in s d Open trademark of Sun Microsystems, Inc. System (Si is a registered trademark of Who System C Initiative, Inc. in the U.S. registered trademark of the Math Works, Inc., HISIM2 source code, and all copyrights, trade secrets or other intellectual property rights in and to the source code in its entirety, is owned by Hiroshima University and STARD.

The following third-party libraries are used by the NlogN Momentum solver:

"This program includes Metis 4.0, Copyright © 1998, Regents of the University of Minnesota", <u>http://www.cs.umn.edu/~metis</u>, METIS was written by George Karypis Minnesota", http://www (karypis@cs.umn.edu).

Intel@ Math Kernel Library, http://www.intel.com/software/products/mkl

SuperLU\_MT version 2.0 - Copyright © 2003, The Regents of the University of California, SuperLU\_MT version 2.0 - Copyright © 2003, The Regents of the University of California, through Lawrence Berkeley National Laboratory (subject to receipt of any required approvals from U.S. Dept. of Energy). All rights reserved. SuperLU Disclaimer: THIS SOFTWARE IS PROVIDED BY THE COPYRIGHT HOLDERS AND CONTRIBUTORS "AS IS" AND ANY EXPRESS OR IMPLIED WARRANTIES, INCLUDING, BUT NOT LIMITED TO, THE IMPLIED WARRANTIES OF MERCHAINTABILITY AND FITNESS FOR A PARTICULAR PURPOS ARE DISCLAIMED. IN NO EVENT SHALL THE COPYRIGHT OWNER OR CONTRIBUTORS BE LIABLE FOR ANY DIRECT, INDIRECT, INCIDENTAL, SPECIAL, EXEMPLARY, OR CONSEQUENTIAL DAMAGES (INCLUDING, BUT NOT LIMITED TO, PROCUREMENT OF SUBSTITUTE GOODS OR SERVICES; LOSS OF USE, DATA, OR PROCITES; OR BUSINESS INTERRUPTION) HOWEVER CAUSED AND ON ANY THEORY OF LABILITY, WHETHER IN CONTRACT, STRICT LIABILITY, OR TORT (INCLUDING NEGLIGENCE OR OTHERWISE) ARISING IN ANY WAY OUT OF THE USE OF THIS SOFTWARE, EVEN IF ADVISED OF THE POSSIBILITY OF SUCH DAMAGE. POSSIBILITY OF SUCH DAMAGE.

POSSIBILITY OF SUCH DAMAGE. AMD Version 2.2 - AMD Notice: The AMD code was modified. Used by permission. AMD copyright: AMD Version 2.2 copyright: © 2007 by Timothy A. Davis, Patrick R. Amestoy, and Jain S. Duff. All Rights Reserved. AMD License: Your use or distribution of AMD or any modified version of AMD implies that you agree to this License. This library is free software; you can redistribute it and/or modify it under the terms of the GNU Lesser General Public License as published by the Free Software Foundation; either version 2.1 of that it will be useful, but WITHOUT AMY WARRANTY; without even the implied warranty of MERCHANTABLITY or FITNESS FOR A PARTICULAR PURPOSE. See the GNU Lesser General Public License along with this library; if not, write to the Free Software Foundation, Inc., 51 Franklin St, Fifth Floro, Boston, MA 02110-1301 USA Permission is hereby granted to use or copy this program under the terms of the GNU LGPL, provided that the copyright, this License, and the Availability to the original version is related on all copies.User documentation of any code that uses this code or any modified version of this code must cite the Copyright, this License, that Availability note, and "Used by permission." Permission to modify the code and to distribute modified code is granted, provided the Copyright, this License, and the Availability note: and "used by permission." Permission to modify the code and the distribute modified code is granted, that the code was modified is included. AMD Availability: http://www.cise.ufl.edu/research/sparse/amd

http://www.cise.ufl.edu/research/sparse/amd UMFPACK 5.0.2 - UMFPACK Notice: The UMFPACK code was modified. Used by permission. UMFPACK Sopyright: UMFPACK Copyright © 1995-2006 by Timothy A. Davis. All Rights Reserved. UMFPACK License: Your use or distribution of UMFPACK or any modified version of UMFPACK timples that you agree to this License. This library is free software; you can redistribute it and/or modify it under the terms of the GNU Lesser General Public License as published by the Free Software Foundation; either version 2.1 of the License, or ( at your option) any later version. This library is free software; you can redistribute it and/or modify it under the terms of the GNU Lesser General Public License ap ublished by the Free Software Foundation; either version 2.1 of the License, or ( at your option) any later version. This library is free model the distributed in the hope that it will be useful, but WTHOUT ANY WARRANTY; without even the implied warranty of MERCHANTABILITY or FITNESS FOR A PARTICULAR PURPOSE. See the GNU Lesser General Public License along with this library; if not, write to the Free Software Foundation, Inc., 51 Franklin St, Fifth Floor, Boston, MA 02110-1301 USA Permission is hereby granted to use or copy this program under the terms of the GNU LGPL, provided that the Copyright, this License, and the Availability of the original version is retained on all copies. User documentation of any code that uses this code or any modified version of this code must cite the Copyright, this License, and the Availability note are retained, and a notice that the code was modified is included. UMFPACK Availability: http://www.cise.ufl.edu/research/sparse/umfpack UMFPACK (Including versions 2.2.1 and earlier, in FORTRAN] is available at http://www.cise.ufl.edu/research/sparse . MA38 is available in the Harwell Subroutine Library. This version 3.2.0.

(Including versions 2.2.1 and earlier, in FORTRAN) is available at http://www.cise.ufi.edu/research/sparse . MA38 is available in the Harvell Subroutine Library. This version of UMFPACK includes a modified form of COLAMD Version 2.0, originally released on Jan. 31, 2000, also available at http://www.cise.ufi.edu/research/sparse . COLAMD V2.0 is also incorporated as a built-in function in MATLAB version 6.1, by The MattWorks, Inc. http://www.mattworks.com . COLAMD V1.0 appears as a column-preordering in SuperLU (SuperLU is available at http://www.cise.ufi.edu/herPACK v4.0 is a built-in routine in MATLAB 6.5. UMFPACK v4.3 is a built-in routine in MATLAB 7.1.

Errata The ADS product may contain references to "HP" or "HPEESOF" such as in file names and directory names. The business entity formerly known as "HP EEsof" is now part of Agilent Technologies and is known as "Agilent EEsof". To avoid broken functionality and to maintain backward compatibility for our customers, we did not change all the names and labels that contain "HP" or "HPEESOF" references.

Warranty The material contained in this document is provided "as is", and is subject to being changed, without notice, in future editions. Further, to the maximum extent permitted by applicable law, Agilent disclaims all warranties, either express or implied, with regard to this documentation and any information contained herein, including but not limited to the implied warranties of merchantability and fitness for a particular purpose. Agilent shall not be liable for errors or for incidental or consequential damages in connection with the furnishing, use, or performance of this document or of any information contained herein. Should Agilent and the user have a separate written agreement with warranty terms covering the material in this document that conflict with these terms, the warranty terms in the separate agreement shall control.

Technology Licenses The hardware and/or software described in this document are Technology Licenses The hardware and/or software described in this document are furnished under a license and may be used or copied only in accordance with the terms of such license. Portions of this product include the SystemC software licensed under Open Source terms, which are available for download a <u>http://system.cord</u>. This software is redistributed by Agilent. The Contributors of the SystemC software provide this software 'sa is' and offer no warranty of any kind, express or implied, including without limitation warranties or conditions or title and non-infringement, and implied warranties or conditions merchantability and fitness for a particular purpose. Contributors shall not be liable for any damages of any kind including without limitation direct, indirect, special, incidental and consequential damages, such as lost profits. Any provisions that differ from this disclaimer are offered by Agilent only.

Restricted Rights Legend U.S. Government Restricted Rights. Software and technical data rights granted to the federal government include only those rights customarily provided to end user customers. Agilent provides this customary commercial license in Software and technical data pursuant to FAR 12.211 (Technical Data) and 12.212 Computer software) and, for the Department of Defense, DFARS 252.227-7015 (Computer Software) and, for the Department of Defense, DFARS 252.227-7015 (Technical Data - Commercial Items) and DFARS 227.7202-3 (Rights in Commercial Computer Software or Computer Software Documentation).

| EMPro License Setup for Linux           | 4  |
|-----------------------------------------|----|
| Get Host Id / Hardware Key              | 4  |
| Obtain EMPro License File               | 4  |
| Check License Type                      | 4  |
| Floating License Setup                  | 5  |
| Node Locked Counted License Setup       | 6  |
| Configure User Account                  | 6  |
| Search for "empro_core" in License File | 8  |
| First Time EMPro Installation           | 8  |
| ELSM / LPT                              | 8  |
| Launch EMPro                            | 9  |
| EMPro License Setup for Windows         | 10 |
| Get Host Id / Hardware Key              | 10 |
| Obtain EMPro License File               | 10 |
| Check License Types                     | 10 |
| License File Setup                      | 11 |
| Setting Environment Variables           | 13 |
| Search for "empro_core" in License File | 13 |
| First Time EMPro Installation           | 14 |
| ELSM / LPT                              | 14 |
| Launch EMPro                            | 14 |
|                                         |    |

# **EMPro License Setup for Linux**

A Click on the respective box in the flowchart below for further details on the selected topic.

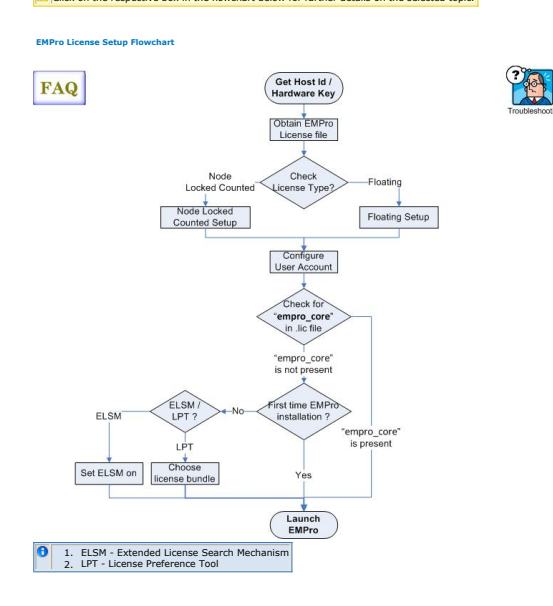

# Get Host Id / Hardware Key

Host Id (License ID) is the unique machine ID of the license server machine running Solaris. On Linux, it is either the unique machine ID of the license server machine or the LAN card's Ethernet ID.

- If EMPro is already installed on your machine, you can obtain the Host Id (Ethernet Address / License Id) from licence\_info.html which is available in the EMPro installation directory, for example, <EMPro installation folder> where <EMPro installation folder> is the destination folder you specified during EMPro installation.
- Note
   Agilent recommends the usage of Host Id highlighted with green color. If EMPro is not installed, you can obtain the Host Id (Ethernet Address / License Id) by using the below command (as per your operating system): Operating System Command Red Hat Linux & Suse /sbin/ifconfig -a eth0 Solaris /sbin/ifconfig -a Solaris
- A
- The 12-digit Host Id / Physical Address should be used without dashes, for example, 0000551A0DF.
   This example applies to LAN card users. Wireless Network Card users should locate their network card in the text file and use that Physical Address.
   To obtain Host Id of S Johars machine, you must have the administrator permissions.

Back to Licensing Flowchart

## **Obtain EMPro License File**

- You can place the EMPro license request for:
- 1
- 23
- 4.
- New Sale License Request New Release License Request Renew Expired License Early Access License Request Change / Transfer Evaluation License / Token Redemption / Renewal Request

Click here to order EMPro evaluation / trial version

Back to Licensing Flowchart

### **Check License Type**

EMPro supports the following license types on Linux machines:

1. Node Locked Counted: The license file must follow the format shown in the following example. This example is from a node-locked file where the quantity, displayed on the first line after the date, is typically "1":

SERVER 2CE9225ZQD.aglient.com 0025B3A05D81 VENDOR aglieesofd INCREMENT b\_amds\_trans\_1 aglieesofd 2.8 23-nov-2010 1 \ VENDOR\_STRING="0025B3A05D81 : UBHBHWR WSU0DMS OIWB0F2 DXQHJUZ \ JTEZRXK CT2EWFF FQEQIKY N" H0STID=002553a05d81 \ START=24-nov-2009 SIGN="0054 4181 C5D1 342D 3761 108F 1B69 \ FC97 F638 B92C CF03 CBA9 7F50 044A F9DE 8D33 A73A 50A8 82F1 BED9 225E

- Floating: The license file for a floating license is the same as the node-locked file example, with following exceptions:

   There is no HOSTID Identifier in a floating license.
   The quantity can be any number, one or more, depending upon the number of EMPro licenses you own.
   Below is a sample of a section of a floating-license file:

SERVER 2CE92252QD.aglient.com 0025B3A05D81 VENDOR agileesofd INCREMENT b\_cct\_1 mom\_3dem\_sys\_wl agileesofd 2.8 11-dec-2010 1 VENDOR\_STRING="0025B3A05D81P=#1,2,3,2,4,7,8,9,10,11,15,14,15,18, 19,20,22,23,24,25,26,27,29,30,31,22,33,24,35,36,39,40,41,42,43,44,45, 46,47,48,53,55,62,63,65,66,67,66,69,105,106,107,108,109,110,111,113, 115,116,123,128,131,132,133,135,138,14,142,154,155,156,157,1313D=#W2209BP, ADS\_Core+CircuitSim+Layout+MomentumG2+Ptolemy+VerliogA+Mature\_Wireless\_Libraries+ EMDS\_G2:e\_core,e\_phys\_apout\_e\_sim\_harmonic,e\_sim\_trans\_corve\_sim\_momentum, e\_sim\_sys,e\_sim\_envelope,e\_sim\_verliog\_a,e\_mdl\_wireless\_mature,e\_sim\_fem

\ FUHWLBV SKEBWVY HGDVZUW CEOVZBP XJENKUL XJX2ACY PBHAHBR \ CRZ2DVF TRFBQGY GOEYQGA" START=11-dec-2009 SIGN="0374 8450 \ D6BE C3AC AD4 D274 DFA2 68B5 91AL CDA9 F201 BDAB 5287 14B3 \ F488 D780 E5A2 719B 7893 0A8D 96CE"

### Back to Licensing Flowchart

# Floating License Setup

The license.lic file that implements FLEXnet security must be obtained from Agilent Business Support to run EMPro. For any licensing setup, EMPro must be installed on your machine / server. If your licenses will be served by a central server, use the following sections to install your EMPro floating licenses.

#### Place License File

Save the EMPro license file <code>license.lic</code> file on your system that you received from the Agilent EEsof Business Support. Most licenses are distributed by e-mail.

#### **Edit the License File**

Edit your <code>license.lic</code> file to correct the SERVER line and add information to the VENDOR line. See <u>SERVER line Guidelines</u> and <u>VENDOR Line Format</u> for more details. You can use the Agilent License Information Tool to check your environment variable settings, display your <code>license.lic</code> file, and show your license and server status.

| note                                                                                                    |
|----------------------------------------------------------------------------------------------------|
| Each line in the license.lic file must be a single continuous line with each field separated by a single |
| space. You may line wrap lines using the backslash ('\') character, and ensure that no blank space is    |
| added after the backslash. You also have the option to remove the backslash and make each INCREMENT      |
| line one continuous line.                                                                                |
| To the license file if ear he used to command out the incommandal additioned                             |

#### SERVER Line Format

The SERVER line, by default, has the following format: hostid [po

where:

- hostname is the network name of the machine whose hostid appears in field 3 of the SERVER line.
- hostid (License ID) is the unique machine ID of the license server machine running Solaris. On Linux, it is either the unique machine ID of the license server machine or the LAN card's Ethernet ID.
- Note
   The evaluation form accepts these addresses as one continuous 12-digit number, without the
   colons. You can also obtain this by looking into the +200+ro installation
   folder/license\_info.htm file, if EMPro is already installed on the machine.
   If the evaluation of the evaluation of the evaluati
- *port* is an optional entry naming the TCP/IP port number that the license server will listen at for license requests. An example port number is 27000.

#### SERVER Line Guidelines

- Your license file should contain an odd number of SERVER lines; for example, 1, 3, 5, and so on. If you have 3 SERVER lines, the first SERVER lises the primary license server and the other two are backup servers. All three SERVER lines must use the same port number.
   You may only change the hostname and the optional port number fields.
   Adding or removing SERVER lines requires a new license.lic file.
   By default, Agilent EEsof sets hostname to unknown. The SERVER line does not contain a port address. FLEXnet software assigns a port address. In the range of 27000 to 27009. The examples in this documentation use a port address of 27000, but your license file may differ. If you do not want to use the port address address assigned by FLEXnet, specify any other unused port number for your network.

Note
 Enter a specific port address on the SERVER line for improved license check-out performance. You
 may enter a port address outside the range of 27000 to 27000, as long as the address is not used
 elsewhere. Also, set the environment variable AGILEESOFD\_LICENSE\_FILE as described in Place
 License File.

If the Host Id is wrong, or changes for some reason, you must request a new license file from Agilent EEsof business support. Here are examples of properly configured SERVER lines:

SERVER joshua 2072EFE45 (default - FLEXnet assigns port address) SERVER isaiah 20472A3D3 27000 (optional - port address is specified)

#### VENDOR Line Format

The VENDOR line, by default, has the following format: VENDOR daemon\_name [daemon\_path] [options\_file\_path] [port] where

- daemon\_name is the name of the vendor daemon.
   daemon\_path is an optional entry specifying a path to the vendor daemon.
   options\_file\_path is an optional entry specifying a path to the FLEXnet options file.
   port is an optional entry naming the daemon TCP/IP port number to use. A port number must be used when connecting to the daemon through a firewall.

#### VENDOR Line Guidelines

- During installation of EMPro, the vendor daemon is installed in the SHPEESOF\_DIR/licenses/vendors and SHPEESOF\_DIR/licenses/bin directories.
   The daemon\_name must be aglieesofd.
   The path to the options file is intentionally left blank. If you want to use FLEXnet options, you must add a full path to your option file. To learn about FLEXnet options, refer to Using FLEXnet Options. If the file does not exist and this option is not blank, a warning message will appear in the flex.log file.
   Here is an example of a properly configured VENDOR line including the daemon path, options file path, and port number:

VENOCR agliesofd /my\_install\_dir/licenses/vendors/agliesofd \ /my\_install\_dir/licenses/agliesofd.opt 27000 5. For client systems connecting to a license server through an Internet firewall set up on Windows PC, the port number the vendor daemon uses must be specified. If the port is not specified, the default is chosen by the operating system at run time. If this port number is specified, there may be a delay restarting the vendor daemon until all clients have closed their connections to the vendor daemon.

Cherts have cooked intervention of the second second secon

#### License Placement Guideling

- The recommended location for the license.lic file is \$HPEESOF\_DIR/licenses/license.lic , where <code>\$HPEESOF\_DIR</code> is EMPro Installation

- You can choose to locate the license.lic (where stylesof-Dirk is Emro installatin location.
   You may require root permission to copy the license.lic file into the EMPro installation directory if EMPro was installed by a user logged in as root.
   You can choose to locate the license.lic file someplace else on the SERVER machine(5). If you choose to do this, make sure that EMPro users properly set AGLIEESOF\_LICENSE\_FILE.
   Make sure that the license.lic file has at least read permission for all users:

cd \$HPEESOF\_DIR/licen

This command provides only read/executable permissions. 5. Place a copy of the SHPEESOF\_DIR/license directory on all SERVER machines or custom install the FLEXNet license server on each machine.

## Start the License Server (Imgrd)

Use the following procedure and guidelines to start the license server, Imgrd, on the SERVER machine.

Note Be sure to use the following guidelines to update all existing license servers with the latest version of the FLEXnet software (e.g., Imgrd and Imuti). The software is installed with EMPro 2010. Using older versions may cause license-encryption errors, invalid host tresults, and nausported feature errors. Verify that all multiple and redundant servers are updated induding any license administration sorpts in use. Run inutil directly from the EMPro 2010 installation location (HPEESEP\_DIR/Licenses/bin) for information to help modify the scripts. You will need to stop, then restart, the license server to make these updates.

Guidelines for Starting Imgrd

- You only need to run Imgrd on the SERVER machine(s).
   If the SERVER machine(s) has EMPro installed on it, you will find the FLEXnet license manager daemon (Imgrd) in the \$HPESOF\_DIR/licenses/bin directory. If the SERVER machine does not have EMPro installed, you can copy the \$HPEESOF\_DIR/licenses directory from the machine that has EMPro installed.
   EMPro installs version 11.6 of FLEXnet. Make sure you use the version 11.6 Imgrd and agileesofd supplied or a newer version of Imgrd. You can determine the version of Imgrd and agileesofd by typing the following commands:

cd \$HPEESOF\_DIR/licenses/bin CG SHPEESUF\_DIR/licenses/bin ./lmgrd -v cd SHPEESOF\_DIR/licenses/vendors ./agileesofd -v

### To start Imord

Change the directory to where Imgrd resides on the SERVER machine and execute Imgrd. For example:

cd \$HPEESOF\_DIR/licenses/bin ./lmgrd -c ../license.lic > ../flex.log

The login executing Imgrd must have full permissions to the <code>licenses/bin</code> directory and at least write permissions to the directory specified for <code>flex.log</code>, All error, warning and status messages will be redirected to the <code>flex.log</code> file. After starting Imgrd, wait for about 30 seconds, then look at the contents of <code>flex.log</code> to see if there are any errors that need to be corrected.

### To verify that the licenses are available

Make sure that the flex.log file does not contain any errors, then run Imstat as follows:

cd \$HPEESOF\_DIR/licenses/bin ./lmutil lmstat -a -c ../license.lic | more

Or, you may launch the Agilent License Information Tool to do this. Refer to Using the Agilent License Information Tool for more information. If the licenses are available, you should see a listing similar to the following:

- lmutil Copyright \(C\) 1989-2007 Acresso Software Inc. All Rights Reserved. Flexible License Manager status on Mon 9/22/2007 12:42 License Marager Status 77000/joshus inclusion Server 09 (WATER) > 10.1 Joshus: Linense server 09 (WATER) > 10.1 Festure usage Info: Users of empc.core: \(Total of 3 licenses available\) Users of status (Total of 3 licenses available\) Users of trans\_file: (Total of 3 licenses available\) Users of trans\_file: (Total of 3 licenses available\) Users of trans\_file: (Total of 3 licenses available\) Users of trans\_file: (Total of 3 licenses available\) Users of trans\_file: (Total of 3 licenses available\) Users of trans\_file: (Total of 3 licenses available\) Users of ad\_dataiplapy: \(Total of 3 licenses available\) Users of ad\_dataiplapy: \(Total of 3 licenses available\) Users of ad\_dataiplapy: \(Total of 3 licenses available\) Users of ad\_marmonic: \(Total of 1 licenses available\)

#### Automating FLEXnet License Manager Startup

You can automate the FLEXnet startup so that imgrd is started automatically each time the license server machine is rebooted by adding the following three lines for a startup routine to the appropriate r file for your operating system:

/empro/licenses/bin/lmgrd -c /empro/licenses/license.lic > /empro/licenses/flex.log & echo "Starting Agilent EEsof FLEXnet license døemon....." /uar/bin/sleep 5

Inote
 Be sure to change all references to /EMPro to the actual path of your Agilent EEsof software installation
 directory.

Following are instructions for the supported operating systems:

- Change to the appropriate directory: /etc/rc.d/init.d (Linux) /etc/rc.3.d (Solaris)
   Create a file in this directory named Sagileesofd

- Note
   The S is capitalized. All other letters are in lower-case
   Chown above The 5 is capitalized. All other letters are in lower-case.
  3. Place the FLEXnet startup routline (shown above) into this file.
  4. Set the permissions for this file as follows:
  chromd 755 Sagileesofd
  chorn root Sagileesofd
  5. For Linux license servers, create the following soft links:
  In -s /etc/rc.d/init.d/Sagileesofd rc3.d/S99Sagileesofd
  In -s /etc/rc.d/init.d/Sagileesofd rc5.d/S99Sagileesofd

Back to Licensing Flowchart

# **Node Locked Counted License Setup**

For Node Locked license setup, follow the same steps as in Floating License setup.

Note In SERVER line of your EMPro license file replace the Host name of SERVER with your local machine Host name. For example, in "SERVER joshua 2072EFE45" statement replace the server name "joshua" with your local machine host name. Back to Licensing Flowchart

### **Configure User Account**

To start the EMPro, you must configure the user accounts as follows:

#### C Shell

Add the following at the end of \$HOME/.cshrc:

setenv HPEESOF\_DIR
set path = ( . \$HPEESOF\_DIR/bin \$path )

Bourne or Korn Shell

# Add the following at the end of \$HOME/.profile:

HPEESOF\_DIR= PATH=.:\$HPEESOF DIR/bin:\$PATH

Note If you are running Common Desktop Environment (CDE) or HP VUE, your user account may be using \$HOME/.dtprofile or \$HOME/.vueprofile respectively to set up your user account instead of .cshrc or profile. The dynofile and .uueprofile files contain a line that can be uncommented to activate the us .shrc or .profile. Please see your system administrator or CDE or VUE documentation for details.

Conce the user accounts are configured, each user should log in and verify that the new environment variables are set. Type the env command and check that HPEESOF\_DIR and AGLIEESOF\_LICENSE\_FILE are set and that PATH contains a path to the EMPro bin subdirectory. If you installed EMPro as root, the ownership of directories and files will be set to user id 1313 and group id 22. To change this, enter:

cd \$HPEESOF\_DIP chown -R root chgrp -R sys \*

## **Provide Access to Licenses**

Before starting the EMPro, you must configure each user's login environment to allow access to the licenses. To do this you must also configure the environment variable named AGILEESOFD\_LICENSE\_FILE in the user's .profile or .cshrc.

Hotel
 Hotel
 HESOFD\_LICENSE\_FILE environment variable will override any LM\_LICENSE\_FILE settings you
 might have set up. If AGILEESOFD\_LICENSE\_FILE is not set, LM\_LICENSE\_FILE will be used.

Following are the two options to access the licenses:

1. Option 1:

#### C Shell

setenv AGILEESOFD LICENSE FILE \$HPEESOF DIR/licenses/license.lic

#### Bourne/Korn Shell

- AGILEESOFD\_LICENSE\_FILE-SHPEESOF\_DIR/licenses/license.lic export AGILEESOFD\_LICENSE\_FILE 2. Option 2: You can avoid the need to have a copy of the license.lic file directly on the machine running EMPro by setting AGILEESOFD\_LICENSE\_FILE as follows AGILEESOFD LICENSE FILE=<port>@<SERVER hostname> where
  - re port is the TCP port number from the SERVER line(s) of the license.lic file. SERVER\_hostname is the network name of a SERVER machine serving EMPro licenses. This must be a name that the SERVER is known by on the network. You shuld be able to successfully ping this name from the machine that will run

EMPTO: Or, if your license server is set up to search for an available port, your AGILEESOFD\_ICENSE\_FILE should be as follows: AGILEESOFD\_ICENSE\_FILE=%SERVER\_hostname> For example.

#### C Shell

setenv AGILEESOFD\_LICENSE\_FILE 27000®joshua OR setenv AGILEESOFD\_LICENSE\_FILE ®joshua

#### Bourne/Korn Shell

AGILEESOFD\_LICENSE\_FILE=27000@joshua export AGILEESOFD\_LICENSE\_FILE

- OR AGILEESOFD\_LICENSE\_FILE=@joshu export AGILEESOFD\_LICENSE\_FILE

# Accessing Multiple License Server

#### The syntax to access multiple license servers is as follows:

#### C Shell

setenv AGILEESOFD LICENSE FILE 27000@server1:27000@server2:27000@server3

#### Bourne/Korn Shell

export AGILEESOFD LICENSE FILE=27000@server1:27000@server2:27000@server3

However, in this case, "server" should be replaced by the actual license server name or IP address, and the "27000" may need to be changed to the actual port number on the license server. Note that the list of servers is separated by a colon (:).

The following two sections are applicable only for accessing the floating license:

Accessing Licenses through a Firewall
 Using a Linux-to-PC Floating License

### Accessing Licenses through a Firewall

There may be situations where it is necessary to check out FLEXnet licenses through a firewall (or router). This may occur when a license server is behind a company firewall and other sites or companies need to check out licenses. Assuming your license agreement allows you to serve licenses in this manner, you can enable license checkout through a firewall by configuring your firewall to allow TCP communication through the TCP ports used by the license manager daemon (Imgrd) and any vendor daemons you will run. For example, assume you have a license server serving EEsof EDA licenses and your license.lic file contains the following lines:

SERVER myserver 00809AC7123F8 VENDOR agileesofd /apps/flexnet/vendors/agilees VENDOR agileesof /apps/flexnet/vendors/agileesof DAEMON hpeesofd /apps/flexnet/vendors/hpeesofd

To set up your firewall to allow TCP access to the license server, you must specify a TCP port number for Imgrd on the SERVER line and for each vendor daemon on the VENDOR or DAEMON lines. For example:

SERVER myserver 00809AC7123F8 27005 VENDGR agileesofd popt/lexnet/vendors/agileesofd port=17 VENDGR agileesof /apps/flexnet/vendors/agileesof port=1706 DAEMON hpeesofd /apps/flexnet/vendors/hpeesofd port=1707

 Note
 After specifying TCP ports in your license.lic file, you must stop and restart your license server. Next, configure your firewall in or router to allow TCP communication through the TCP ports you specified in your license. If file In the example above this would be ports 27005, 1705, 1706, and 1707. Finally, clients must set the AGILEESOFD\_LICENSE\_FILE environment variable to the port number assigned to the license server. Using the example above, the setting would be: AGILESOFD\_LICENSE\_FILE=70058myserver

Once this has been done, clients outside of the firewall will be able to access licenses from vour server.

# bloce Some clients may timeout before they can connect to a license server through a firewall set up on a Windows PC. The default timeout period is 0.1 second. If you need a longer timeout period, you can set the environment variable FLEXUM TIMEOUT to a new value. Enter the value using microseconds. Agilent EEsof recommends trying one second. For example: FLEXUM TIMEOUT - 1000000

Depending on your network, you may need to adjust the period so it is long enough to allow connections without slowing down simulations excessively.

#### Using a Linux-to-PC Floating License

A Windows PC system can access the Linux license server's license.lic file in either of two wavs

- 1. By copying the license.lic file from the Linux license server to the Windows PC's
- by copying the interfactor for non-net and inclusive cards active to the windows FC3 styPEESOF DIR/licenses folder
   By setting the AGILEESOFD\_LICENSE\_FILE variable on the Windows PC to point to the Linux license server as follows:

set AGILEESOFD\_LICENSE\_FILE=<port>@<host> For example: set AGILEESOFD\_LICENSE\_FILE=27000@joshua

- 27000 is the port number on the SERVER line in the license.lic file on the Linux
- 2 Job is draphic performance of the Linux license server of joshua is the hostname of the Linux license server Conversely, the license server can be a Windows PC with a floating license locked to a LAN card or dongle hardware key and the Linux computer can be set to point to it in the same way by using its host name or IP address.

Back to Licensing Flowchart

# Search for "empro\_core" in License File

core is an incremental codeword that enables you to launch EMPro

Open the license file (license.lic) in text editor and search for "empro\_core" string in the license file. If empro\_core is found EMPro can be directly launched without any further setup (such as license preference etc.).

Back to Licensing Flowchart

# **First Time EMPro Installation**

If you have installed EMPro for the first time on this machine then you can directly launch EMPro otherwise you need to select the EMPro License Bundle or Set ELSM ON before launching the EMPro.

Back to Licensing Flowchart

# ELSM / LPT

#### Set ELSM ON (ELSM Settings)

To Set ELSM ON, you can invoke the EMPro License Preference Tool in following two different ways:

- 1. When starting EMPro, enter aEMPro -p in your Linux terminal window to run the License Preference Tool. 2. To run the tool as a standalone utility, enter \$HPEESOF\_DIR/bin/aglmpref in your
- Linux terminal window to start only the License Preference Tool. Church terminal window to start only the License Preference Tool. Once License Preference Tool is opened ,select **Extended License Search Settings** from the **Options** menu of License Preference Tool. Uncheck the "Turn off extended license searching" and click OK as shown in the following figure:

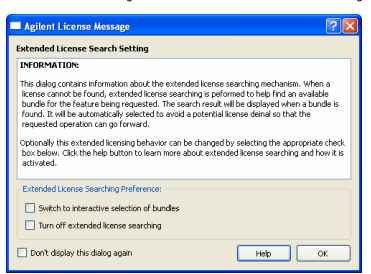

After above changes you are ready to launch the EMPro

#### Back to Licensing Flowchart

### **Choose License Bundle**

# A Before choosing the EMPro license bundle please ensure that Environment Variables setting is already done

This step is necessary only if you are using license bundles. Bundles are an improvement over packages by giving you more control over which license bundles are used during an EMPro session. You must select a bundle when starting EMPro to ensure a license bundle is being used. The Aglient License Preference Tool is available to help you make a selection. To learn how to select bundles using the preference tool To select the EMPro license bundle, invoke the EMPro License Preference Tool using following following

There are two ways to start the License Preference Tool. In a terminal window:

When starting EMPro, enter EMPro -p. This runs the License Preference Tool To run the tool as a standalone utility, enter \$HPEESOF\_DIR/bin/agImpref. This runs only the License Preference Tool.

Once License Preference window appears similar to the figures below. It enables you to view the available bundles and their features, and select bundles.

- 1. To see the features available in a bundle, click the expansion icon next to the bundle

- Io see the features available in a bundle, click the expansion icon next to the bundle name under Available license Bundles.
   To select a bundle, choose one of the bundles listed under Available License Bundles, then click Add. The selected bundle appears under Selected License Bundles.
   To accept your choice, click OK. This sets the environment variable AGILEESOFD\_LICPREF.hostname> in sHOME/hpeesof/config/hpeesof.cg.

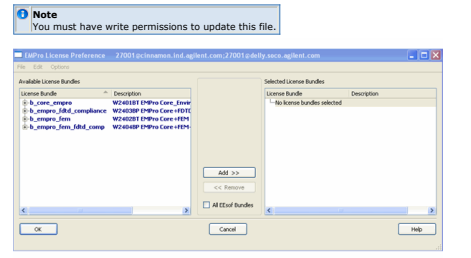

### **Bundle-Selection Rules**

The License Preference Tool controls bundle selection using the following rules. A warning message appears for any incorrect selection.

#### If you are using Limited Term Package Bundles

LTP bundles (except ltp\_design\_guides) contain a design environment license (empro\_core) enabling EMPro to run. You must select an LTP bundle containing a

design environment license for a license preference to occur. 2. Only one LTP bundle containing a design environment license can be selected at a

- Only one LP bundle containing a decay. En.
   The ltp\_design\_guides bundle (if available) can be selected with any other LTP bundle except [tb\_iccap.
   Any PL bundles available on your system cannot be selected with an LTP bundle.
   If EMPro and RF Design Environment are installed on the same Linux system, RFDE bundles cannot be selected with LTP bundles.

If you are using Pay-Per-Use License Bund

- The pl\_desenv and pl\_ui bundles contain a design environment license (empro\_core) enabling EMPro to run. You must select either pl\_desenv or pl\_ui for a license preference to take place. Other PL bundles appearing under pl\_desenv are not selectable.
- selectable. 2. Any LTP bundles available on your system cannot be selected with PL bundles. 3. After selecting a PL bundle, you cannot select any additional bundles except for the following conditions: The pl\_design\_guides bundle (if available) can be selected with the PL bundle. If EMPro and RF Design Environment are installed on the same Linux system, only the pl\_rfde bundle (if available) can be selected for RFDE.

Back to Licensing Flowchart

#### Launch EMPro

Environment variables must be set before you can run EMPro. To set the environment variables, see Configuring User Accounts

Your FLEXnet license file must be properly configured and installed before you can run EMPro. To set up your license file, follow the instructions in *Linux License Setup* (license).

To run EMPro, open a terminal window and enter the command:

empro

Choose Help > Topics and Index > Quick Start for help on getting started with EMPro.

### Starting EMPro in Verbose Mode (Debug Mode)

EMPro 2010 can be started in verbose (debug) mode to display more information about what is occurring as EMPro runs. This extra information can be very useful to debug a problem with EMPro both at startup and in general operation. In verbose mode, EMPro writes log files that can be used by Agilent EEsof EDA Technical Support to help track down any problems.

To run EMPro 2010 in verbose mode on Windows , navigate to the <EMPro\_installation\_location>/bin/Win32 (for 32 bit platform) or Win64 (for 64 bit platform) and run the command

Windows: emprfdtd70.exe -v <"project.xml" location>

To run EMPro 2010 in verbose mode on Linux , navigate to the <EMPro\_installation\_location>/bin/Linux32 (for 32 bit platform) or Linux64 (for 64 bit platform) and run the command

Mac OS X/Linux: emprfdtd70.exe -v <"project.xml" location>

If you can't locate the trouble based on the contents of the log files, please contact Agilent EEsof EDA Technical Support. You will want to e-mail the log files to the support engineer working with you.

Back to Licensing Flowchart

# **EMPro License Setup for Windows**

A Click the respective box in the flowchart below for further details on the selected topic.

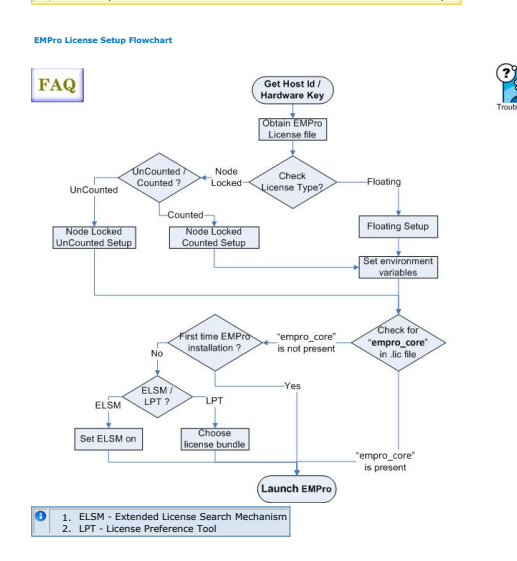

## Get Host Id / Hardware Key

 If you have already installed EMPro you can obtain the Host Id (Ethernet Address / License Id) from license\_info.html which is saved in the EMPro installation directory, for example, c:\<EMPro installation folder>. There can be more than one Host IDs listed in the file.

# Note Agilent recommends the usage of Host Id present highlighted in green color

- If EMPro is not installed, you can obtain the Host Id (Ethernet Address / License Id)
- as follows tollows:
   Select Start > Run and enter the following command cmd /k ipconfig /all.
   Host Id is the Physical Address displayed on your machine of the LAN adapter.
   For example:
   Ethernet adapter Local Area Connection:

  - Connection-specific DNS Suffix . . . . . . your\_network.com. Description . . . . . . Broadcom NetXtreme Gigabit Ethernet Physical Address . . . . . . 00-08-05-E1-A8-DF

- The 12-digit Host Id / Physical Address should be used without dashes, for example, 000805E1A8DF
   2. This example applies to LAN card users. Wireless Network Card users should locate their network card in the text file and use that Physical Address.

Back to Licensing Flowchart

# **Obtain EMPro License File**

You can place the EMPro license request for:

- New Sale License Request New Release License Request Renew Expired License Early Access License Request Change / Transfer Evaluation License / Token Redemption / Renewal Request

here to order EMPro evaluation / trial version Click

Back to Licensing Flowchart

# **Check License Types**

EMPro supports the following license types:

Floating: This license type is used for accessing EMPro from the remote machines. EMPro floating license always requires license daemon. For example:

SERVER hostname 00065B86E810 27000

VENDOR aglieesofd INCREMENT b\_empro\_fem\_fdtd\_comp aglieesofd 2.8 19-apr-2011 60 \ VENDOR\_STRING='000558668210P=#128,141,142,157,312,314,315D=#W2404BP,EMPro\_Core+FEM+FDTD+Compliance\_Module;e\_core\_empro,e\_sim\_fdtd,e\_sim\_empro\_compliance,e\_sim\_fem

\ ``VRFWQGK CUE2QGA UHFLXQZ ACBECHL 1WZY2BH IWHYQGU ORXY10E \ NRXY1GI KWYTFGC OWHYQ' START=20-oct-2009 SIGN="00EB SEID B024 \ FE60 886A 8813 6020 CE87 3B05 57A E400 9480 55D5 4C07 ECFE \ C47A D584 7AE0 FB91 B02B 67E8" INCREMENT = sim\_fddd\_gt aglleesofd 2.8 19-apr-2011 60 \ VENDOR\_STRING="00065B86E810P=#318D=#W2408ET,EMPro\_FDTD\_GT;e\_sim\_fddd\_gt

NE20GAU HFLYORB 1MPCIET WZGXJEL DCYPBHA 1UCMGIV Z2UMRFW

QGKCU" START=20-oct-2009 SIGN="0032 DD1A 6F4E 0B3D 273A 8948 \ 6600 9A63 6335 1170 9301 73D0 57C2 4E03 05AF 0227 9BA6 93D4 \ 6823 D2CA 234F

5823 D2CA 234F\* INCREMENT pic b empto fem\_fdtd\_comp aglieesofd 2.8 19-apr-2011 60 \ VENDOR, STRING="00065B86E810 : JAUHELY NA1HSMR NAHLUMJ PEYRXY2 \ BHWHYG GUDRY1 OENRYY I GIKWTF GCOWHYG REWQGKC UE2QG" \ STRINT=20-oct-2009 SIGN="0382 380C F4E7 DC0F 3154 9BAD A308 \ 0CF4 A5F7 0317 4900 B2DE 1E47 860D 0134 81A8 CCDA 1E0A B4A1 \ 7766 5601 INCREMENT pic\_e\_sim\_fdtd\_gt aglieesofd 2.8 19-apr-2011 60 \ VENDOR, STRING="00065B86E810 : NAKUOWS GSXUHC FIGDYNL GSHFUWX \ JWZU2J OENRXY1 GIKWTTF GAKHVUW SQ" START=20-oct-2009 \ SIGN="00C2 DDAC 8F4F 9AE7 DAC4 B0A7 127A CA5A 15EF 6F6 5F00 \ 6B13 9FA2 8FC9 F383 83B4 03BB B279 FC32 F27D E339"

Node Locked UnCounted: This license type is also used for accessing EMPro on current machines It is supported only on Windows. The uncounted license allows unlimited number of simulations on the current machine. For example:

INCREMENT b\_empro\_fem\_fdtd\_comp agileesofd 2.8 03-aug-2010 uncounted \ VENDOR\_STRING="001B9EC55DD9P=#128,138,141,142,157,312,313,314,315,318D=#W2404BT\_W2408ET,EMPro\_Core+FEM+FDTD+Compliance\_Module+EMPro\_FDTD\_GT;e\_core\_empro,e\_sim\_fdtd,e\_sim\_empro\_compliance,e\_sim\_fdtd\_gt

\ :UWTQGKJ REWQGAU HWLXVDG 1USCYLM WDY2BHI WHYQGUO RXY10EN \ RXY1GIX WYTFGCO WHYQR" HOSTID=00199ec55dd9 START=14-jul-2010 \ SIGN="0115 FAA7 30B5 23F8 3C6F E922 4392 3FB0 8A7 F176 DC01 \ 6E98 30C8 1C5D 3501 CF1B 861C 915B 7D22 AC34 2F12"

 $\label{eq:linear} \begin{array}{l} \text{INCREMENT } \text{pic}\_b\_empro\_fem\_fdtd\_comp agileesofd 2.8 03-aug-2010 \ uncounted VENDOR_STRING="001B9EC5SDD9: FSHYCDH LMJFEDW \ NYQ2NAU PP6CZDE ULCUEKP REDLAW JP6C1ZEG UCXJEYK ULCUPSP \ OKONPAS OKEYF" HOSTID=001b9ec55dd9 START=14-jul-2010 \ SIGN="028F DIDJ CS68 F662 735F 9439 GC60 F29D 0361 12AC 0100 \ SQ07 2096 E571 96FB 5A80 E077 8081 F402 E23D DEBF" \end{array}$ 

Back to Licensing Flowchart

#### License File Setup

The license.lic file that implements FLEXnet security must be obtained from Agilent Business Support to run EMPro. For any licensing setup, EMPro must be installed on yo machine / server.

#### Floating License Setup

If your licenses will be served by a central server, use the following sections to install your EMPro floating licenses.

#### Installing the License File

The license.lic file that implements FLEXnet security must be installed to run EMPro. The default install path is: <installation folder>\licenses (for example, c:\<i installation folder>\licenses). Copy the license.lic file to the <installation folder>\licenses folder.

If your licenses will be served by a central server, have your system administrator install the *license.lic* file on the license server machine.

### 1 Notes

 Be sure to use the following information to update all existing license servers with the latest versio of the FLEXnet software (e.g., *Imgrd* and *Imdit*). The software is installed with EMpro 2010. Using older versions may cause license-encryption errors, invalid hostid results, and unsupported feature You will need to stop, then restart the license server to make these updates

Entering the Hostna

Change the default hostname setting in your license file to the actual hostname of your license server. The license server is the machine that will serve the licenses on the network, and whose Ethernet address or FLEXID hardware key number, appears on the SERVER line.

For example, assuming that a machine with FLEXID hardware key number 8-5E700059B957 has a hostname of *joshua*. The SERVER line should read:

SERVER joshua FLEXID=8-5E700059B957

You can also specify a specific TCP port number for license requests as follows:

SERVER <hostname> <hostid> <tcp port>

#### For example:

SERVER joshua FLEXID=8-5E700059B957 27000

To run EMPro and check out a license from this license server, you will need to set your AGILEESOFD\_LICENSE\_FILE setting (recommended) or LM\_LICENSE\_FILE setting as follows:

AGILEESOFD\_LICENSE\_FILE=27000@joshua

LM\_LICENSE\_FILE=27000@joshua

The AGILEESOFD\_LICENSE\_FILE environment variable overrides any LM\_LICENSE\_FILE settings you might have set up. The LM\_LICENSE\_FILE variable is used only when the AGILEESOFD\_LICENSE\_FILE is not set. As a result, using the AGILEESOFD\_LICENSE\_FILE variable will isolate your EMPro license configurations from other applications that use the LM\_LICENSE\_FILE variable.

If you do not specify a TCP port number on the SERVER line, the license server will use the first available TCP port number in the range 27000 to 27009. In this case you will need to set the  $\text{IM}_{\perp}$ LICENSE\_FILE as follows:

LM\_LICENSE\_FILE=@joshua AGILEESOFD\_LICENSE\_FILE=@joshua

Note appecific port address on the SERVER line for improved license check-out performance. You may enter a port address outside the range of 27000 to 27009, as long as the address is not used elsewhere. Then set the environment variable AGILEEOOFD\_LICENSE\_FILE or LM\_LICENSE\_FILE.

Setting the Vendor Daemon Path

By default, no path is specified for the agileesofd vendor daemon executable. This is acceptable as long as *Imgrd* and *agileesofd* are in the same folder when you start FLEXnet.

In the typical license configuration, Imgrd and agileesofd are both located in the \<EMPro In the cypical interest coming a kontrol in ingre and agreess of a term of the local model of the local model of the local mode

VENDOR agileesofd c:\<EMPro installation folder>\licenses\vendors\amileeso

#### ecting to a License Server through a Firewal Co

If client systems connect to a license server through an Internet firewall set up on a Windows PC, you must also specify the port number the vendor daemon uses. You can specify the port number on the license file's VENDOR line. If the port is not specified, the default is chosen by the operating system at run time. If this port number is specified, there may be a delay restarting the vendor daemon until all clients have closed their connections to the daemon. Here is an example of a properly configured VENDOR line including the daemon path and port number:

VENDOR agileesofd c:\<EMPro installation

folder>\licenses\vendors\agileesofd 1705

Some clients may timeout before they can connect to a license server through a firewall. The default timeout period is 0.1 second. If you need a longer timeout period, you can set the environment variable FLEXLM\_TIMEOUT to a new value. Enter the value using microseconds. Agilent EEs of recommends trying one second. For example:

## FLEXLM\_TIMEOUT=1000000

Depending on your network, you may need to adjust the period so it is long enough to allow connections without slowing down simulations excessively.

## Starting FLEXnet

FLEXnet can be started either manually or automatically. You must start the FLEXnet license manager daemon (*Imgrd*) on the license server(s) first. Once the license server(s) is running *Imgrd* and has started the vendor daemon(s), you can configure the other machines (clients) and user login accounts that need to access EMPro.

To start FLEXnet you need the following.

- FLEXnet software installed in the < installation\_location>\licenses folder. This is done when you install EMPro.
- The license server machine connected to the network using the TCP/IP network protocol.

· A local copy of the license.lic file that contains the FLEXnet licenses. Every machine A local Copy of microscill, for lark contains the FLEXIER incluses. Every induitine that will run EMPro must be able to access the *license*. If file used by the license server(s) to check out a license. Access to the *license*. If file used by the license into *license*. If file or through a network drive.
 Properly configured SERVER and VENDOR lines in your *license.lic* file.

If you have a three-server redundant configuration, you must start FLEXnet on all three servers before the licenses will be available on the network. Once you have FLEXnet running, you can configure the other machines (clients) and user login accounts that need to access EMPro by setting the LM\_LICENSE\_FILE or AGILEESOFD\_LICENSE\_FILE.

#### Starting FLEXnet Manually

While starting FLEXnet manually is a good way to verify that FLEXnet starts correctly, it is generally not recommend for a server machine, because it requires a dedicated MS-DOS Command Prompt to be open at all times and it requires re-starting after rebooting the license server. Use the following steps to start the FLEXnet executable file, *Imgrd.exe*:

- From a MS-DOS Command Prompt, change to <installation\_directory>\licenses\bin, where <installation\_directory> is the folder where you installed EMPro.
- Where you instance christ.
  2. Type the following command specifying the full path and location of the license file. lmgrd -app -c (installation\_directory>licenseslicense.lic -l <inst\_dir/slicenses/lex.log</p>

To shut down the license manager, enter the following at a command prompt, from the <installation\_directory>\licenses\bin folder:

lmutil lmdown -c <installation\_directory>\licenses\license.lic

#### Starting ELEXnet Automatically

Ideally you should configure FLEXnet to start up automatically each time your system is booted by installing the license manager as a Control Panel service.

To start the license manager automatically

- From a MS-DOS Command Prompt, change to <installation\_directory>\licenses\bin, where <installation\_directory> is the folder where you installed EMPro.
- where you installed EMPro. 2. Enter the full path and filename of both the license executable file and the *license.lic* file. The default location for the executable file is *installation\_directorylicenses*(bin/Imprd.exe. (The *flex.log* file is useful for

troubleshooting.)
installs -e <path to lmgrd> -c <path to license file> -l <path to flex.log> For example:

installs -e d:\<{product-name} installation folder>\licenses\bin\lmgrd.exe -c d:\<{product-name} installation folder>\licenses\license.lic -l d:\<{product-installation folder>\licenses\flaw.log

If you don't specify a flex.log file using the "-I" option when you run installs.exe, FLEXnet creates a default log file in the system32 folder. While this default log file does not contain as much information, it can still be useful. This file is bypically located in c:\winnt\system32\ and is named Imgrd.log or Imgrd.xxxx where "xxxx" is the process ID number of Imgrd. Activate the license server by starting the FLEXnet service using the Control Panel or

3. by rebooting the system:

#### Start > Control Panel (in classic view) > Administrative Tools > Services

To remove the license manager from the service list and cancel the automatic FLEXnet startup:

From a system prompt, change to the license folder and enter: installs

To change the path to your license file, first remove the existing FLEXnet service using the installs -r command, reinstall FLEXnet using the new location, and then reboot your system.

Back to Licensing Flowchart

#### Node Locked Un-Counted License Setup

#### **Installing the License File**

The license.lic file with the node-locked licenses must be installed on each local machine. The default install path is: <installation folder>\licenses (for example, C:<EWPro installation folder>\licenses). Copy the license.lic file that you received via e-mail to the <installation folder>\licenses folder.

Back to Licensing Flowchart

#### Node Locked Counted License Setup

The default install path of EMPro license is:<installation folder>\licenses for example, C:\<EMPro installation folder>\licenses)}. Copy the {{license.lic file that you received to the <installation folder>\licenses folder.

Follow the steps instructions of the Floating License setup

#### Node Locked Counted example for MAC Address

#### SERVER hostname 002564B4DEB8

SERVER Institution to 002-004-04200 EVENDOR aglieesofd INCREMENT b\_empro\_fem\_fdtd\_comp aglieesofd 2.8 25-jul-2010 1 \ VENDOR\_STRING='002564840E88P=#128,138,141,142,157,312,313,314,315,318D=#W2404BT\_W2408ET,EMPro\_Core+FEM+FDTD+Compliance\_Module+EMPro\_FDTD\_GT;e\_core\_empro,e\_sim\_fdtd,e\_sim\_empro\_compliance,e\_sim\_fem,e\_sim\_fdtd\_gt

\ GCOVQNLFCBWCF2 PEZRXGC TEOWKMX JEIEULX JEIWYIC KZDWSMC \ TEOHWXW SLD2FT AQ\* HOSTID=002564b4deb8 START=25-may-2010 \ SIGN=\*0105 S22 8389 C373 F985 1B11 7281 C383 3105 B07F 2103 \ C14A 286D 2409 C2C8 0FC0 111D A8A1 A276 2E5A 4E30' INCREMENT D: empror\_em\_fdd\_comp agilescofd 2.8 25-jul-2010 1 \ VENDOR\_STRING="002564B4DEB8P=#128,138,141,142,157,312,313,314,315,318D=#W2404BT\_W2408ET,EMPro\_Core+FEM+FDTD+Compliance\_Module+EMPro\_FDTD\_GT;e\_core\_empro,e\_sim\_fdtd,e\_sim\_empro\_compliance,e\_sim\_fdtd\_gt SKIP2LD LSOIWBO F71LCEB EGWHSB2 CEZDEUL CUEOKPB C1MAIPB

C12EGUC XJEYKUL CUPCVO" START=25-may-2010 SIGN="0301 F511 DDCE \ BFC3 C26F BF56 1934 8A06 8761 920C 6F00 4AE5 26CA BAEF C1AC \ BDA1 A0A2 2778 7388 B6BD 8010" INCREMENT pjc\_b\_empro\_fem\_fdtd\_comp agileesofd 2.8 25-jul-2010 1 \ VENDOR, STRING="00256440Eb88 : NPHNOKE YF5HSRV L5ERNOA PUMJPEY \ RXY2BHI WHYQGUO RXY10EN RXY1GIK WYTFGCO WHYQRGZ QGFLN" \ MOSTID=00256404eb8 START=25-may-2010 SIGN="0065 D27D 7995 \ DDEE CF60 3A1A 9ED0 B274 3158 C536 A502 F412 1868 425C FBD9 \ E77A F656 E556 75BD B3DB CB22" INCREMENT pjc\_b\_empro\_fem\_fdtd\_comp agileesofd 2.8 25-jul-2010 1 \ VENDOR\_STRING="002564440Eb88 : L50WB0 F2AFWSV DTLMDTY Q2NAUPB \ CF2DEUL CUEQKPB CIMJPB C12EGUC XJEFXUL CUPCVOK JP2LID1 \ START=25-may-2010 SIGN="0035 B2F5 F7C7 5C22 F206 0F2D AB58 \ 463C 5358 DA91 ED03 7569 2D21 6C86 4894 561F B3F8 0538 7B2C \ E375 0369"

#### Node Locked Counted for USB Hardware Kev

SERVER hostname FLEXID=9-4B2EB759

VENDOR aglieesofd INCREMENT b\_empro\_fem\_fdtd\_comp aglieesofd 2.8 25-jul-2010 1 \ VENDOR\_STRING="9-482EB759P=#128,138,141,142,157,312,313,314,315,318D=#W2404BT\_W2408ET,EMPro\_Core+FEM+FDTD+Compliance\_Module+EMPro\_FDTD\_GT;e\_core\_empro,e\_sim\_fdtd,e\_sim\_empro\_compliance,e\_sim\_fdtd\_gt

GCOVQNL FCBWCF2 PEZRXGC TEOWKMX JE1EULX JE1WYIC KZDWSMC \

TEOHWXW SLJD2FT AQ" START=25-may-2010 SIGN="02DB 455E 6569 \ 2612 3CCC BA62 12D1 4D10 4F30 5532 3F02 00EE A4ED 2A0D 4E6D \ DE6E 9104 FC9F 008F 998B 4E58" INCREMENT Djc\_b\_empro\_fem\_fdtd\_comp agileesofd 2.8 25-jul-2010 1 VENDOR\_STRING="9-4B2E9759 : HB072L1 CEWDTEP DIVQ2NA UPBCF2D \ EULCUEQ KPBC1MA JPBC12E GUCXJEY KULCUPC VOKJP2L DLSOIW" \ START=25-may-2010 SIGN="005F DID1 3937 2663 0F1D EE39 2073 \ A634 C07B D743 9C02 0F44 A29F 7793 C2F3 88A6 2160 DA6D F0B7 \ 1C9F 2534" 1C9F 2534

Back to Licensing Flowchart

# **Setting Environment Variables**

The Agilent License Information Tool is available to check your environment variable settings, display your *license.lic* file, and show your license and server status. I you use the default license file location, your environment variables are set automatically. To use the *license.lic* file from a different location, you need to set the *AGLIEESOFD\_LICENSE\_FILE* environment variable to point to the location.

You can set the environment variables for:

1. Node Locked UnCounted: There are no changes required in environment variables if license file is present in the default folder, i.e., <EMPro Installation Folder>\licenses folder. If license file is located in some other folder then change the license path settings using Agilent License Path window by selecting License Path Settings from the Options menu of License Preference Tool (Start > Programs > EMpro > EMpro Tools > License Preference Tool).

| Agilent License Path                                                                                                    | ? 🛛                                                               |
|----------------------------------------------------------------------------------------------------|-------------------------------------------------------------------|
| Your current license path is displayed below. You can modi<br>text entry field. After making changes please be sure to sl<br>any running sessions in order for your new settings to take<br>Licenses are searched in order from the first to last as liste | y it by typing in the<br>nut down and restart<br>e affect.<br>ed. |
| C:/Agilent/EMPro2010/bin/Win32.NET2005/licenses/*.lic                                                                                                    |                                                                   |
|                                                                                                    | Browse                                                            |
| Cancel                                                                                                    | ОК                                                                |

Another option to change license settings is to set the environment variables in Windows is, select Start > Settings > Control Panel > System > Advanced > Environment Variables then add a new variable named AGILEESOFD\_LICENSE\_FILE that points to the full path to the license.lic file to

- access license. Node Locked Counted: Your environment variable can be entered either as a user 2. Node Locked Counted: Your environment variable can be entered either as a user variable or as a system variable. The user variable affects only the currently logged-in user; the system variable affects all users. For a node-locked license, be sure you add the AGILESGOP. LICENSE FLIE variable to the System variables, on the User variables. If you are running multiple versions of EMPro, do not include the *IPEESOF*. DICEN variable in the System variables or User variables its boxes (and remove them have you have them). You need to configure the local machine to access the license by using one of two methods: Place a copy of the license. Lic file in the <installation\_directory>\licenses folder, • Configure the ULICENSE\_FILE or AGILEESOFD\_LICENSE\_FILE to point to the license file.
  - - license file. Typically, it is best to use the port@localmachine syntax to set the AGILEESOFD\_LICENSE\_FILE to point to the license.

set AGILEESOFD\_LICENSE\_FILE=27000@joshua

Where 27000 is the TCP port on the SERVER line in the license.lic file and *joshua* is the host name of the local machine. If your license is set up to search for an available port, use the @localmachine syntax to set the AGILEESOFD\_LICENSE\_FILE to point to the license.

set AGILEESOFD\_LICENSE\_FILE=@joshua

You can also set the AGILEESOFD\_LICENSE\_FILE to point to the full path and filename of the license.lic file used by the license on the local machine.

Note
 The AGLEESOFD\_LICENSE\_FILE environment variable will override any LM\_LICENSE\_FILE
 settings you might have set up. If AGLEESOFD\_LICENSE\_FILE is not set, LM\_LICENSE\_FILE
 will be used.

Important
 The AGILESOFD\_LICENSE\_FILE environment variable overrides any LM\_LICENSE\_FILE
 settings you might have set up. The LM\_LICENSE\_FILE variable is used only when the
 AGILESOFD\_LICENSE\_FILE is not set. As a result, using the AGILESOFD\_LICENSE\_FILE
 variable will isolate your FMPTo license configurations from other applications that use the
 LM\_LICENSE\_FILE variable.

3. Floating: Your environment variable can be entered either as a user variable or as a system variable. The user variable affects only the currently logged-in user; the system variable affects all users. For a node-locked license, be sure you add the AGILEESOFD\_LICENSE\_FILE variable to the System variables, not the User variables. If you are running multiple versions of EMPro, do not include the *HPESSOF\_DIR* variable in the System variables or User variables list boxes (and remove them have variable them).

# you have them).

Toportant
 The AGLEESOD\_LICENSE\_FILE environment, variable overrides any LM\_LICENSE\_FILE settings you
 The AGLEESOD\_LICENSE\_FILE variable is used vary when the
 AGLEESOD\_LICENSE\_FILE to not set. As a rescut, using the AGLEESOD\_LICENSE\_FILE variable
 will isolate your EMPro license configurations from other applications that use the LM\_LICENSE\_FILE

Vou need to configure each client machine to access the license server and to check out a license. You can do this by using one of two methods:

- Place a copy of the license.lic file in the <installation\_directory>\licenses folder of each local machine. Configure the LM\_LICENSE\_FILE or AGILEESOFD\_LICENSE\_FILE to point to the license file.
- Typically it is best to use the *port@host* syntax to set the AGILEESOFD\_LICENSE\_FILE to point to the license server

  - set AGILEESOFD LICENSE FILE=27000@joshua

Where 27000 is the TCP port on the SERVER line in the license.lic file and joshua is the host name of the license server. If your license server is set up to search for an available port, use the @host syntax to set the AGILEESOFD\_LICENSE\_FILE to point to the license server.

set AGILEESOFD\_LICENSE\_FILE=@joshua

You can also set the AGILEESOFD\_LICENSE\_FILE to point to the full path and filename of the license.lic file used by the license server.

 Note
 The AGILEESOFD\_LICENSE\_FILE environment variable will override any LM\_LICENSE\_FILE
 settings you might have set up. If AGILEESOFD\_LICENSE\_FILE is not set, LM\_LICENSE\_FILE settings you migh will be used.

#### Back to Licensing Flowchart

### Search for "empro\_core" in License File

{{empro\_core} is an incremental codeword that enables you to launch EMPro design

Open the license file (license.lic) in text editor and search for "empro core" string in the license file. If en o\_core is found EMPro can be directly launched without any further setup (such as license preference etc.).

Back to Licensing Flowchart

# First Time EMPro Installation

If you have installed EMPro for the first time on this machine then you can directly launch EMPro otherwise you need to select the EMPro License Bundle or Set ELSM ON before launching the EMPro.

Back to Licensing Flowchart

# ELSM / LPT

# Set ELSM ON (ELSM Settings)

To Set ELSM ON, invoke the EMPro License Preference Tool (Start > Program > EMPro > EMPro 2010 > EMpro Tools > License Preference Tool) and select "Extended License Search Settings" from the Options menu of License Preference Tool. Uncheck the "Turn off extended license searching" and click OK as shown in the following figure:

| Agilent License Message                                                                                                    |
|----------------------------------------------------------------------------------------------------|
| Extended License Search Setting                                                                                                    |
| DEGRMATION:<br>This datage carbans information about the extended locase searching mechanism. When a<br>known cannot be found, extended locase exacting is polymerate to help that an available<br>bundle of the feature being requested. The search result will be deployed when a bundle is<br>found. It will be automatically elected to avail a patterial known and also that the<br>requested genetics can ga formed.<br>Optimally the estimated locasing behavior can be changed by selecting the appropriate check. |
| box below. Click the help button to learn more about extended license searching and how it is<br>activated.  Extended License Searching Preference: Settch to interactive selection of bundles                                                                                                    |
| Turn off extended license searching     Don't display this dialog again     Heb     OK                                                                                                    |

After above changes you are ready to launch the EMPro

Back to Licensing Flowchart

#### **Choose License Bundle**

Before choosing the EMPro license bundle please ensure that Environment Variables setting is already done.

To select the EMPro license bundle, invoke the License Preference Tool (Start > Program > EMPro > EMPro 2010 > EMPro Tools > License Preference Tool)

| Available License Bundles                                                               |                                                                                                    | Selected License Bundles               | Selected License Bundles |  |
|-----------------------------------------------------------------------------------------|----------------------------------------------------------------------------------------------------|----------------------------------------|--------------------------|--|
| ikense Bundle 🔶                                                                         | Description                                                                                                | License Bundle                         | Description              |  |
| © b_core_empro<br>© b_empro_fdtd_compliance<br>© b_empro_fem<br>@ b_empro_fem_fdtd_comp | W24018T EMPro Core_Envir<br>W24038P EMPro Core +FDTC<br>W24028T EMPro Core +FEM<br>W24048P EMPro Core +FEM | 10 kense bundes s                      | elected                  |  |
|                                                                                         |                                                                                                    | Add >><br><< Remove<br>Al Elsof Bundes |                          |  |

### **Bundle-Selection Rules**

The License Preference Tool controls bundle selection using the following rules. A warning message appears for any incorrect selection.

# If you are using Limited Term Package Bundles

- LTP bundles (except ltp\_design\_guides) contain a design environment license (empro\_core) enabling EMPro to run. You must select an LTP bundle containing a design environment license for a license preference to occur.
   Only one LTP bundle containing a design environment license can be selected at a

- Only one Err bunche constant, price and price and pri

#### If you are using Pay-Per-Use License Bundles

- The pl\_desenv and pl\_ui bundles contain a design environment license (empro\_core) enabling EMPro to run. You must select either pl\_desenv or pl\_ui for a license preference to take place. Other PL bundles appearing under pl\_desenv are not
- preterence to take place. Uther PL bundles appearing under pl\_desenv are not selectable. 2. Any LTP bundles available on your system cannot be selected with PL bundles. 3. After selecting a PL bundle, you cannot select any additional bundles except for the following conditions: The pl\_design\_guides bundle (if available) can be selected with the PL bundle. If EMPro and RF Design Environment are installed on the same UNIX or Linux system, only the pl\_rfde bundle (if available) can be selected for RFDE.

Back to Licensing Flowchart

## Launch EMPro

To launch EMPro, choose one of the following options:

- For 32-bit GUI, choose Start > All Programs > EMPro > EMPro 2011 > EMPro 2011 (32bit GUI).
- For 64-bit GUI, choose Start > All Programs > EMPro > EMPro 2011 > EMPro 2011 (64bit GUI).

Back to Licensing Flowchart